# Marche à suivre pour l'impression des relevés

## - Appuyer sur Relevés non réglés

| dition Affichag  | e Favoris Outils ?                                                                                                    |                                                                                  |                                                                                                    |                                                                |                         |
|------------------|----------------------------------------------------------------------------------------------------|----------------------------------------------------------------------------------|----------------------------------------------------------------------------------------------------|----------------------------------------------------------------|-------------------------|
| ogle 🗃 Galerin o | de composants 🔻 🐻 Sites suggèrés 👻 👔 Facebook                                                                                                    |                                                                                  |                                                                                                    | 🗿 • 🖾 • 🖂 🖶 • I                                                | Page • Sécurité • Outi  |
|                  |                                                                                                    |                                                                                  |                                                                                                    |                                                                | );                      |
|                  | Bienvenue dans votre espace Footclubs F.F.F.                                                                                                    |                                                                                  |                                                                                                    |                                                                |                         |
| 100              | C Actualités Footclubs                                                                                                    | Dans v                                                                           | vos centres de gestion                                                                                                    |                                                                |                         |
| ENU              | Actuellement, 16485 clubs utilisent Footclubs.<br>Aujourd'hui, 2702 clubs se sont connectés.                                                                                                    | Aujourd'hui le 1                                                                 | 3/03/2013 saison 2012-2013                                                                                                    |                                                                |                         |
|                  | 6198 sujets en cours sur le fil d'informations                                                                                                    | - Licencies du cr                                                                | 00 : <u>224</u>                                                                                                    |                                                                |                         |
|                  | Footclubs évolue et nous travaillons en permanence à son amélioration.                                                                                                    | - Le Service Lice                                                                | ences traite aujourd'hui en 2012-2013 :                                                                                                    |                                                                |                         |
|                  | Pour contacter l'assistance régionale Footclubs : envoyer un email                                                                                                    | - Les renouve                                                                    | ellements du 13/03/2013                                                                                                    |                                                                |                         |
|                  |                                                                                                    | - Les nouvelle<br>- Les changer                                                  | es demandes du 13/03/2013<br>ments de clube du 13/03/2013                                                                                                    |                                                                |                         |
|                  | Vous débutez dans Footclubs                                                                                                    | - Estimation du s                                                                | délai de validation des demandes comolètes                                                                                                    | reques autourd'hui t                                           |                         |
|                  |                                                                                                    | Base In                                                                          | and the second second s |                                                                |                         |
|                  | Volci quelques dés pour mieux ubliser le logiciel :                                                                                                    | Pour les renouvellements : 2 jour(s)     Pour les nouvelles demandes : 2 jour(s) |                                                                                                    |                                                                |                         |
|                  | <ul> <li>Sur la plupart des pages, la mention [En savoir +] permet d'obtenir de l'aide sur la fonction courante. Pour les utilisateurs débutants cette<br/>aide est systématiquement affichée.</li> </ul>                                                                                                    | - Pour les cha                                                                   | ingements de club : <u>1 iour(s)</u>                                                                                                    |                                                                |                         |
| 100              | <ul> <li>Le fil d'informations : il est accessible par un lien depuis la page d'accueil et par la troisième icône sous le logo. C'est une source<br/>d'informations protiques très précieuse et il permet d'être aidé par d'autres utilisateurs si vraiment on est perdu.</li> </ul>                                                                                                    | Matchs reporté     Dossiers clos 1                                               | is de cette semaine : <u>1</u><br>35                                                                                                    |                                                                |                         |
|                  | L'oide (icône ?) : permet d'accéder aux fiches du manuel l'octclubs. L'ensemble des fiches peut être téléchargé dans le choix<br>Téléchargements du manu Divers.                                                                                                    | S Impor                                                                          | tant à noter l                                                                                                    |                                                                |                         |
|                  | <ul> <li>Les délions et les extractions : les documents (PDF ou XLS) n'apparaissent pas immédiatement après avoir cloué sur Valider. Pour les<br/>visualiser, il faut cliquer sur les engrenages situés sous le logo. Le pilote des travaux permet de savoir si le document est disponible. Si c'est<br/>le cas, il peut être téléchargé en cliquart sur son nom.</li> </ul>                                                                                                    | District 1                                                                       | 2/03/2013 - Nouveau relevé de compte disp                                                                                                    | ponible<br>La cantra de castion DISTRICT CHER est disponible   |                         |
|                  |                                                                                                    | Fédération 3                                                                     | 10/07/2012 - Offre exceptionnelle Citroën                                                                                                    | te centre de gescon otsticutor cristices deponides             |                         |
|                  |                                                                                                    | La Fédération Fr                                                                 | rangaise de Football et son partenaire officie                                                                                                    | Citroen ont signé un accord en date du 14 juin dernier po      | rtant sur une offre     |
|                  | Contraction of the second second seco | cliquez ici.                                                                     | en faveur des dubs amateurs pour l'achat de                                                                                                    | e minibus, de véhicules utilitaires et de véhicules type berin | ne.Pour en savoir plus, |
|                  | Pour tout problème ou question, reportez-vous au choix Assistance dans le menu Divers.                                                                                                    | 0                                                                                |                                                                                                    |                                                                |                         |
|                  | Mais attention : Footclubs n'est disponible que pour une configuration informatique ayant les caractéristiques suivantes :                                                                                                    | 😥 Votre agenda des rencontres                                                    |                                                                                                    |                                                                |                         |
|                  | <ul> <li>Sous Windows Seven SP1 : Microsoft Internet Explorer V8 et V9 ou Mozilla Firefox V4 à V7 ;</li> <li>Sous Windows 2000 et XP SP1 : Microsoft Internet Explorer V6 SP1 ou Mozilla Firefox V2 ;</li> </ul>                                                                                                    | Dérinde du Dain                                                                  | 13/2013 au 17/03/2013                                                                                                    |                                                                |                         |
|                  | Sous Windows XP SP2 et Vista : Microsoft Internet Explorer V7 ou Mozilla Firefox V2 ;     Sous Windows 06 SB : Mozilla Firefox V2 ;                                                                                                    | carried an gage                                                                  | Date:                                                                                                    |                                                                | Résultate à             |
|                  | - Sous Mac OS X v10.5.x et + : Mozila Firefox V4 et + :                                                                                                    |                                                                                  | CALE                                                                                                    |                                                                | Laise                   |
|                  | <ul> <li>Sous Mac US X VIU.2.X et Linux Royau 2.2.14 et + : Mozilla Firefox V2 ;</li> <li>Adobe Acrobat Reader V7, V8 et V9 ;</li> </ul>                                                                                                    |                                                                                  | Samed) 09/03/2013                                                                                                    | Libre / U15 - U14                                              | 0/1                     |
|                  | - Accepter les cookies ;                                                                                                    |                                                                                  |                                                                                                    | Libre / U13 - U12                                              | 0/1                     |
|                  | screated are supplied as harvares as age hearth. Each is are reaccurations                                                                                                    |                                                                                  |                                                                                                    | Libre / Football d'animation                                   | 0/2                     |
|                  |                                                                                                    |                                                                                  |                                                                                                    | Libre / U15 F - U14 F                                          | 0/1                     |
|                  |                                                                                                    |                                                                                  |                                                                                                    | Libre / U13 # - U12 #                                          | 0/2                     |
|                  |                                                                                                    |                                                                                  |                                                                                                    | Libre / Footbell d'animation F                                 | 0/1                     |
|                  |                                                                                                    |                                                                                  | Dimanche 10/03/2013                                                                                                    | Libre / Senior                                                 | 0/2                     |
|                  |                                                                                                    | -                                                                                | Samedi 16/03/2013                                                                                                    | Libre / U19 - U18                                              | 8 <u>1/1</u>            |
|                  |                                                                                                    |                                                                                  |                                                                                                    | Libre / U15 - U14                                              | 0/2                     |
|                  |                                                                                                    |                                                                                  |                                                                                                    |                                                                |                         |

- Ici vous avez l'état de votre compte.
- Aller dans Editions et Extractions

| ion Affichage Favoris Outils ?                                                                                                    | 2 - si U A Bill HH i football, règlemen                                                                                                    | Pootclubs -                                                                                                    | ^                                                                    |                                                               |
|----------------------------------------------------------------------------------------------------|----------------------------------------------------------------------------------------------------|----------------------------------------------------------------------------------------------------|----------------------------------------------------------------------|---------------------------------------------------------------|
| e 🕘 Galerie de composants 👻 🔁 Sites suggérés 🔹 🛐 Facebook                                                                                                    |                                                                                                    |                                                                                                    |                                                                      | 🏠 • 🔯 - 📑 🖶 - Page • Sécurité • C                             |
| aluba 22 a                                                                                                    |                                                                                                    |                                                                                                    |                                                                      |                                                               |
| CIUDS                                                                                                    |                                                                                                    |                                                                                                    |                                                                      |                                                               |
| 12-2013                                                                                                    |                                                                                                    |                                                                                                    |                                                                      |                                                               |
| Organisation > Etat du compte                                                                                                    |                                                                                                    |                                                                                                    |                                                                      |                                                               |
|                                                                                                    |                                                                                                    |                                                                                                    |                                                                      |                                                               |
| [En savoir +]<br>Cette fonction permet de connaître les soldes du compte club dans le                                                                                                    | s différents centres de oestion. Cet état du comote est mis à lour lo                                                                                                    | rsque le centre de gestion met à jour sor                                                                                                    | n système comotable. Cela n'est donc pas réo.                        | ifier et cela dépend de chaque centre de gestion. Lorsqu'un s |
| n'est pas disponible, soit le centre de gestion n'a pas adopté le systère<br>Fiche ORGANISATION nº 6 : État du compte                                                                                                    | me comptable préconisé par la F.F.F., soit ce solde est temporairem                                                                                                    | ent inaccessible.                                                                                                    |                                                                      |                                                               |
| lub                                                                                                    |                                                                                                    |                                                                                                    |                                                                      |                                                               |
| rs Footclubs                                                                                                    | • Compte                                                                                                    | bilté 🕐 Facturation 🕐 Acomptes                                                                                                    |                                                                      |                                                               |
| 1F007                                                                                                    |                                                                                                    |                                                                                                    | Derryldr relieve                                                     |                                                               |
| du dub                                                                                                    | - Stillds en carronadaria                                                                                                    | Date                                                                                                    | Montant                                                              | Sulvi                                                         |
| I DU DUD FEDERATION FRANCAISE DE FOOTBALL                                                                                                    | 179.89 (Debiteur)                                                                                                    | Non disponible                                                                                                    |                                                                      |                                                               |
| DISTRICT CHER                                                                                                    | 827,97 (Débiteur)                                                                                                    | 12/03/2013                                                                                                    | 827.97                                                               | 827.97 à paver                                                |
| ampte                                                                                                    | Restance of the second second s |                                                                                                    | All the second                                                       | PRICE PARTY                                                   |
| n an an an an an an an an an an an an an                                                                                                    | dall 1997-2012 Grape interesses science accoldra de formals. L'admatec                                                                                                    | ordio Som enclosed associates contrassiance des                                                                                                    | <mark>- Canditions Générales d'Utilization du Site</mark> , en accep | nie at an respector îns disput illină.                        |
| A construction of the Construction of the Cons                   | dalf 1997-2012 Grape missionen obietoe ene julio de haritali. L'adharite                                                                                                    | o da Sila karannalt asan gra caninassanna diy                                                                                                    | - <u>Candizana Bénérder d'Atlianton da Bite</u> en 2009              | ne at an respective ing dispositions.                         |
| en en en en en en en en en en en en en e                                                                                                    | dalf 1997-2012 Grege missionen oberoe mis joks de herball. Spalleere                                                                                                    | e (a Tim mirannali a cur pro, rannaa anur da                                                                                                    | Candizana Bénéralen d'Atlianan da Rite 🦇 1000                        | ar at en experime for disponents.                             |
| and a second and a second and a second and a second a second a s                                                                                                    | 408 1997 2012 Grape missionen ofenoe an slate de herball. Stallente                                                                                                    | r da finn meannailt scor prù controccone de                                                                                                    | Candizana Générales d'Ardiantan da Rite — sonor                      | ne ni en nagardar ing digan kont.                             |
| s<br>s<br>s<br>s<br>s<br>s<br>s<br>s<br>s<br>s<br>s<br>s<br>s<br>s                                                                                                    | kull 1977-2012 targe tim tenner operae aas, bila de huitañ tradiume                                                                                                    | a for the second second for contractions for                                                                                                    | Canditana Géwénées d'Arliantan da Rite — accord                      | ne ni en negative de digentiten.                              |
| Control of the restriction of the official dependent of the official dependent of the officia                      | kull 1977-2012 Grege Interneterserseksen en sløte en skulle de herhalt Lauflauter                                                                                                    | a for the second second for a non-second for                                                                                                    | Canditana Géoérdes d'Adianton da Rite 🦇 accord                       | ne ni en negarite de digundant.                               |
| Control of the experimentation of the official dependent of the official dependent of the off                      | kull 1977-2012 Grege Interneterations and oblig de herball. L'adharba                                                                                                    | e da line enconcil contrart prin runno conce de                                                                                                    | Canditana Géoérdes d'Adlanton da Rite — accord                       | ne ni en negarate de digantitana.                             |
| e<br>Be<br>Be<br>Be<br>Be<br>Be                                                                                                    | hall 1977-2012 sooge runsteeneer openoe ood, shaha de hurbak staalhante                                                                                                    | a fa llan an an an an an an an an an an an an a                                                                                                    | Candizana Générales d'Ardiantan da Rite — socio                      | ne ni en negacite de digunation.                              |
| Exception                                                                                                    | kull 1977-2012 targe ministener operior osciolar de human L'adhante                                                                                                    | a fa line ne read e ar per como e ana de                                                                                                    | Canditana Géwénées d'Ardianton da Rite — sonor                       | ne ni en negarite de digunation.                              |
| Exception of the restriction of the efficiency dependence of the efficiency dependence of the efficience of the efficience of the                      | kull 1977-2012 Grege Interneterstersterstersterster                                                                                                    | a for these networks are at the structure events po                                                                                                    | Canditana Géoérdes d'Arlianna da Rite ++ accor                       | or n en myreir i'r fyyn ffen                                  |
| e<br>Bi<br>Bia<br>Bia<br>Bia                                                                                                    | kull 1997 2012 Grege Instantener skelos en julio de herbal. L'adlaste                                                                                                    | a fa line ne read e sur per como e sere de                                                                                                    | Canditana Générales d'Ardiantan da Eite accord                       | ne ni ni ningerile ku digen kini.                             |
| s<br>s<br>s<br>s<br>s<br>s<br>s<br>s<br>s<br>s<br>s<br>s<br>s<br>s                                                                                                    | kall 1977-2012 targe methemer operor on the shift of human Lawlands                                                                                                    | a for the second second for control second for                                                                                                    | Canditana Géoérdes d'Arliantan da Rite — socor                       | ne ni ne negarile de diguidant.                               |
| Exception of the exception of the efficiency dependence of the efficiency dependence of the efficience of the efficience o                      | kull 1977-2012 Usage ministense openio an oblia de humah L'adhama                                                                                                    | a for these networks are a first control events for                                                                                                    | Canditana Géwénén, d'Adianton da Rite 🦇 sonor                        | or n en magnetir in fages from                                |
| E Contra de la contra de la contra de la contra de la contra de la contra de la contra de la contra de la contr<br>E Contra de la contra de la contra de la contra de la contra de la contra de la contra de la contra de la contra<br>E Contra de la contra de la contra de la contra de la contra de la contra de la contra de la contra de la contra<br>E Contra de la contra de la contra de la contra de la contra de la contra de la contra de la contra de la contra<br>E Contra de la contra de la contra de la contra de la contra de la contra de la contra de la contra de la contra de la contra de la contra de la contra de la contra de<br>E Contra de la contra de la contra de<br>la contra de la contra de la contra de la contra de la contra de la contra de la contra de la contra de la contra de la contra de la contra de la contra de la contra de la contra de la contra de la contra de la contra de la contra de la contra de la contra de la contra de la contra de la contra de la contra d | kull 1977-2012 Grege Interneteration and oblig de herball. L'adlante                                                                                                    | , fo line actuals ever per connecence in                                                                                                    | Canditana Générales d'Ardiantan da Eite accor                        | ne ni ni ningardar ke digun kinin.                            |
| s<br>s<br>s<br>s<br>s<br>s<br>s<br>s<br>s<br>s<br>s<br>s<br>s<br>s                                                                                                    | kall 1977-2012 isage miniteener operior oor island it humah isaaliyan                                                                                                    | , fo illes accordi e e gra contro e e e                                                                                                    | Canditana Générales d'Ardiantan da Rite accor                        | ne ni ni ningentir ke digun nint.                             |
| s conservation of a second second sec                   | kull 1977-2012 targe methemer operor on the shift of himsel 12 adjuste                                                                                                    | ν δι που στατοπό κατά μετα του που κατα του                                                                                                    | Canditana Générales d'Ardiantan da Rite — socor                      | or a en magnetir in fages ann.                                |
| En de Carlos de la representación en de efficiencia dependio de Tradination Prosperar de Frances<br>Bana<br>Bana<br>Bana<br>Bana<br>Bana<br>Bana<br>Bana<br>Ban                                                                                                    | kal 1977-2012 soope mesteenee operoe oor oor slata de humah 15 allante                                                                                                    | - An item metanolik neur pen communication de<br>penden penden penden penden penden<br>penden penden penden penden penden<br>penden penden penden penden penden<br>penden penden penden penden penden penden<br>penden penden penden penden penden penden<br>penden penden penden penden penden penden penden penden penden<br>penden penden penden penden penden penden penden penden penden penden penden penden penden penden penden penden<br>penden penden pen<br>penden penden penden penden penden penden penden penden penden penden penden penden penden penden penden penden penden penden penden penden penden penden penden penden penden penden penden penden penden penden penden penden penden pend | Canditana Géwinina d'Adiantan da Rite — sono                         | ne n en magnetie in fagestions.                               |

| C                                                                                                    | sa MikrietariotoVestra_da - ₽ - ≅ C × € ● mi                                                                                                    | football, règlements, stat                                                                                                    |                                                                                                    |
|----------------------------------------------------------------------------------------------------|----------------------------------------------------------------------------------------------------|----------------------------------------------------------------------------------------------------|----------------------------------------------------------------------------------------------------|
| Fichier Edition Affichage                                                                                                    | Fevoris Outils ?                                                                                                    |                                                                                                    | 🖏 + 🖾 + 🖂 🗰 + Pane + Sicurità + Dutiti + 🔍 +                                                                                                    |
| Footclubs                                                                                                    |                                                                                                    |                                                                                                    |                                                                                                    |
| Constantion of the second second seco | Organisation > Editions et extractions > Détail comptes [In savoir +] Cette fonction et à utiliser pour éditer sur une imprimante ou pour extraire sous NS Excel les écritures des comptes permettre ensuite de ne later que les nouvelles écritures. Le boutor Valider lance la génération du document au fon fiche ORGANISATION n° 8 : Editions et extractions et Fiche MISE EN ROUTE n° 5 : Les outils | u club en fonction de critères de sélection (+). Attention : <b>le marquage</b> des écritures va en<br>et chois (Acrobat PDF ou MS Exce)). Le document n'apparaît pas immédiatement. Pour le vis                                                                           | registrer la date et l'haure sur les écritures restituées (liste ou extraction) pour<br>Jaliaer et l'imprimer, il faut cliquer sur les engrenages (+) situés sous le logo. |
| Utilisateurs Footclubs                                                                                                    |                                                                                                    | tal comptes 🕛 Derniers relevés 🔘 Educateurs 🔘 Membres                                                                                                    |                                                                                                    |
| Code OFFIFDOT<br>Hembrais do club<br>Filicotevar da club<br>Distancia Nomoda<br>Este du compte<br>Centra de parton<br>Editora de estractione<br>Licences<br>Editora tevaris<br>Campa Hillionis<br>Autres cluba                                                                                                    |                                                                                                    | Sélectionner un ou plusieurs comptes D000 - FEDERATION TRANCAISE DE FOOTBALL 2109 - L/GUE OU CENTRE 2101 - DISTRICT OHER extement les doritures non manguées Toutes les doritures Manguer les doritures non manguées Paringte du eu Format  Liste PDF  Extraction MS Excel |                                                                                                    |
|                                                                                                    |                                                                                                    |                                                                                                    | ider • Rafraichir •                                                                                                    |
|                                                                                                    | Dente de repolacion at és difesion essevés E fédéralise Program de Partial 1957-2013 Unips atronomie reneval sus abbr d                                                                                                    | inntal. L'unifernar de like seconosit acies prir prononnenne des <u>Candinan Générales d'Unitarion de 7</u>                                                                                                    | ligg, και κάλαμμας κά καλλαμματική for alluphonomous.                                                                                                    |
|                                                                                                    |                                                                                                    |                                                                                                    | € <u>1</u> 100% ÷                                                                                                    |
| 🚳 🔯 🖗                                                                                                    |                                                                                                    |                                                                                                    | 1629<br>2010 - C + 1629                                                                                                    |

- Sélectionner dernier relevés
- Compte : District du Cher
- Sélectionner Relevé complet
- Valider

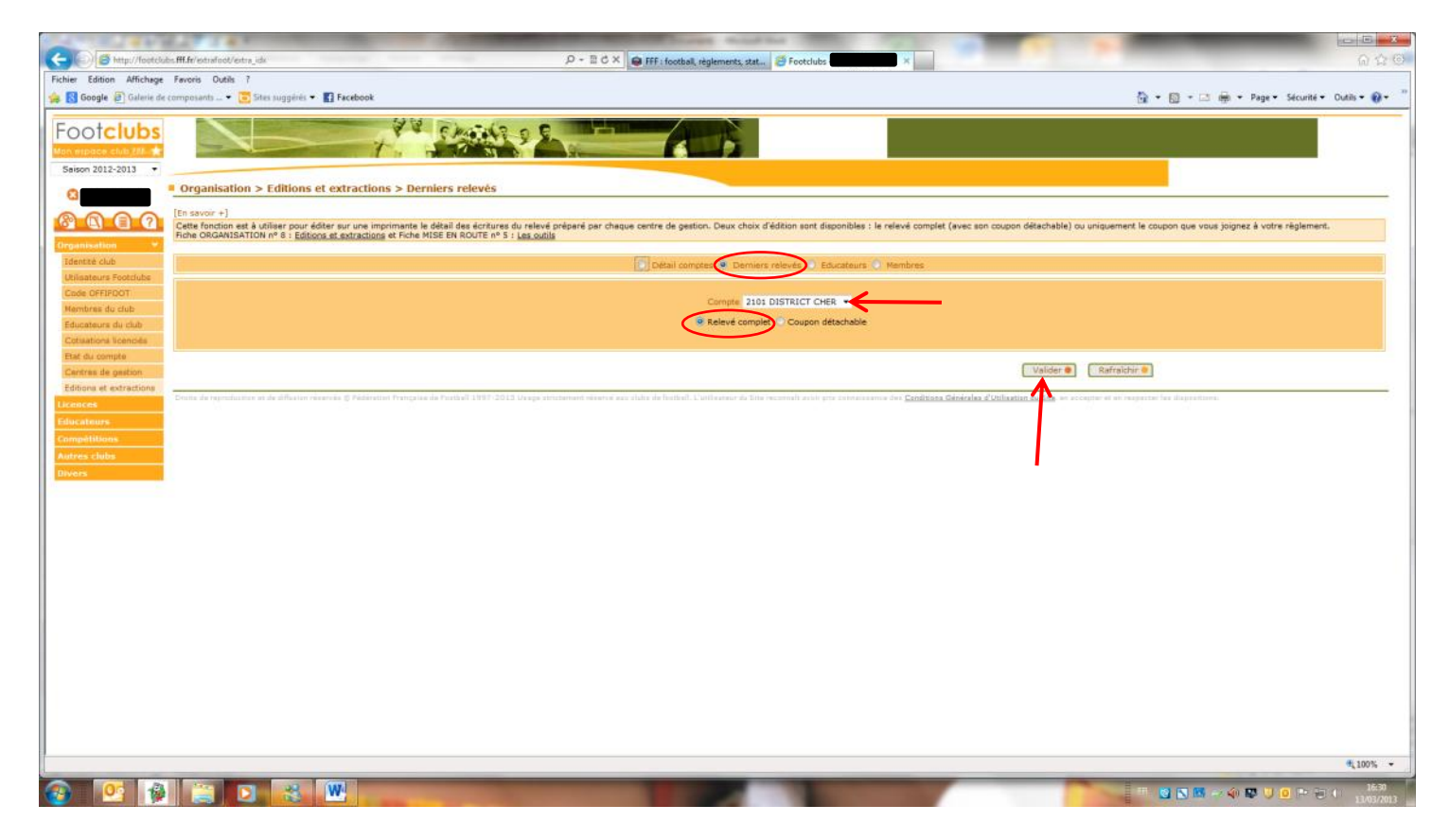

### Télécharger le document

-

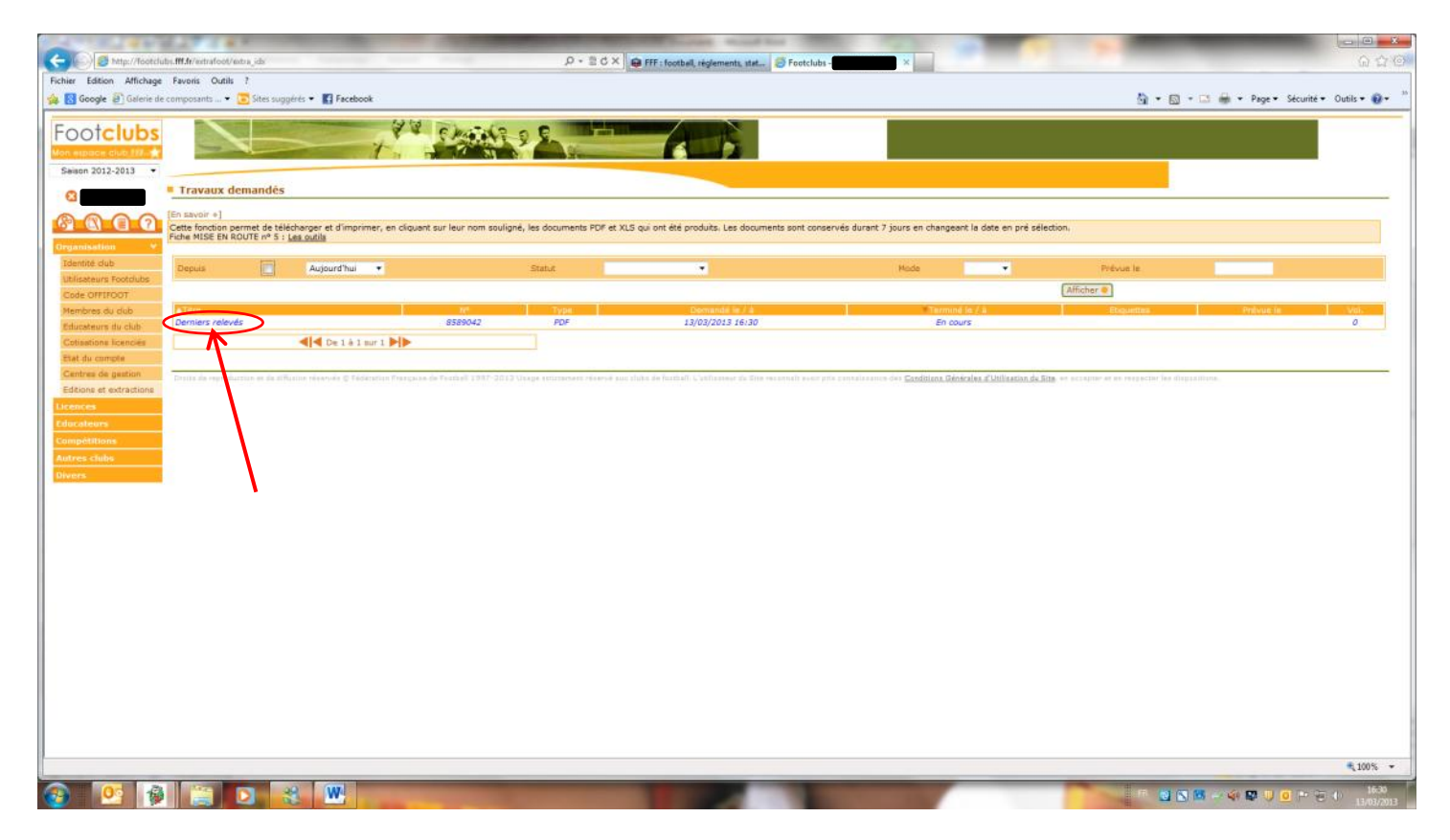

#### **Derniers relevés**

#### **District Cher**

#### Relevé de compte du 12/03/2013

| Compte           |                         |                                     |              |         |
|------------------|-------------------------|-------------------------------------|--------------|---------|
| Date             | Référence               | Libellé                             |              | Montant |
| 04/01/2013       | DSA 2012 - DIS 13278104 | 2 DIV 502131                        |              | 15.50   |
| 04/01/2013       | DSA 2012 - DIS 13278329 | 4 DIV 506081                        |              | 15.50   |
| 04/01/2013       | DSA 2012 - DIS 13278335 | 4 DIV 506081                        |              | 15.50   |
| 04/01/2013       | DSA 2012 - DIS 13283817 | 4 DIV 506031                        | 4 DIV 506031 |         |
| 15/01/2013       |                         | Envoie Feuille match Coupe Picho    | nna          | 0.56    |
| 17/01/2013       |                         | Prél fofaitaire 1er accompte 2 div  |              | 132.00  |
| 17/01/2013       |                         | Prél fofaitaire 1er accompte 4 div  |              | 90.00   |
| 17/01/2013       |                         | Envoi feuille match U15 et U13      |              | 2.23    |
| 05/02/2013       |                         | Appel Sportive                      |              | 110.00  |
| 05/02/2013       |                         | Feuille non conforme U11F du 02/0   | 02           | 16.00   |
| 06/02/2013       |                         | Frais officiel commission Disciplin |              | 23.68   |
| 08/02/2013       | DSA 2012 - DIS 13302022 | 2 DIV 502191 .                      |              | 15.50   |
| 08/02/2013       | DSA 2012 - DIS 13329186 | 2 DIV 501712                        |              | 15.50   |
| 08/02/2013       | DSA 2012 - DIS 13329470 | 4 DIV 505652                        | 4 DIV 505652 |         |
| 08/02/2013       | DSA 2012 - DIS 13287246 | 4 DIV 506081                        |              | 79.00   |
| 13/02/2013       |                         | Forfait Futsal U13 du 12/01/2013    |              | 55.00   |
| 27/02/2013       | ENG 2012 - U15          | Eng. U15 - Série B                  |              | 10.00   |
| 27/02/2013       | ENG 2012 - U15          | Eng. U15 - Série C                  |              | 10.00   |
| 27/02/2013       | ENG 2012 - U13          | Eng. U13 - Série D                  |              | 9.00    |
| 27/02/2013       |                         | Demende changement date hors d      | élai         | 12.50   |
| 27/02/2013       |                         | Demende changt horaire hors déla    | i            | 12.50   |
| 05/03/2013       |                         | Feuille match en retard 50582.2     |              | 16.00   |
| 11/03/2013       | DSA 2012 - DIS 13343182 | 2 DIV 501752                        |              | 15.50   |
| 11/03/2013       | DSA 2012 - DIS 13343447 | 4 DIV 505732                        |              | 15.50   |
| 11/03/2013       | DSA 2012 - DIS 13357872 | 4 DIV 505612 .                      |              | 15.50   |
| 11/03/2013       | DSA 2012 - DIS 13358026 | U18 SB 525771                       |              | 15.50   |
| 11/03/2013       | DSA 2012 - DIS 13358029 | U18 SB 525771                       |              | 15.50   |
| Association régi | e par la loi de 1901    |                                     | TOTAL        | 827.97  |

| A                                  |      |                         |                                   |  |
|------------------------------------|------|-------------------------|-----------------------------------|--|
| Coupon à joindre à votre règlement |      |                         |                                   |  |
| Adresse de paiement                |      |                         |                                   |  |
| District Cher                      |      |                         |                                   |  |
| 4 RUE LOUIS DE RAYNAL              | ×    |                         |                                   |  |
|                                    |      | Date limite de paiement | Montant à payer ( $\varepsilon$ ) |  |
|                                    | 9472 | 11/03/2013              | 827.07                            |  |
| 18000 BOURGES                      |      |                         | 021.31                            |  |
| Footclubs - EEE 13/03/2013 1       | 6:30 |                         |                                   |  |